# 個人インターネットバンキング 画像認証方式の取扱開始のご案内

個人インターネットバンキングでは、振込時等にお客様カードに記載された確認用パスワードを使用して認証を行っておりますが、不正送金被害の発生を受け、セキュリティ強化のため画像認証カードを用いた認証(以下、「画像認証」という。)を開始いたします。

不正送金被害防止のため、早期に画像認証カードへ切替えていただくよう、ご協力の程よろしくお願い いたします。

「画像認証カードの利用申込方法および切替え方法」につきましては、3ページから4ページをご覧下 さい。

### 1. 取扱開始日

平成29年6月5日(月)

2. 利用手数料(切替手数料)

無料

### 3. 画像認証の概要

#### 3-1 画像認証とは

画像認証カードは、振込等の認証時に使用する画像(全50種類)が印刷されたカードです。 振込時に画像認証カード(図1)の画像の位置を二つ指定しますので、該当箇所の画像と同じ画像を 選択していただき、選択された画像が正しいことで認証を行います。

(図1)画像認証カード(例)

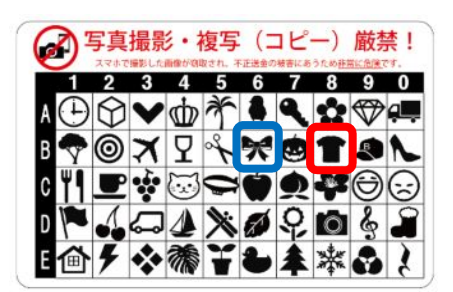

(図2)画像認証方法(例)

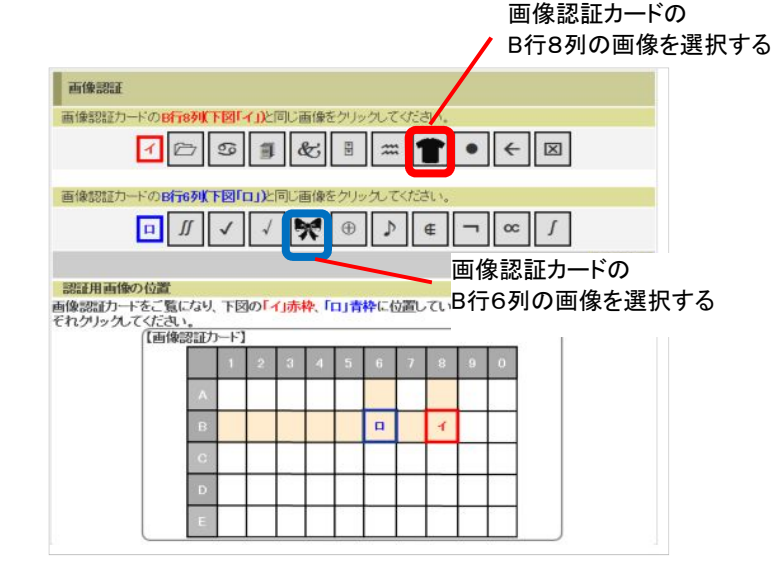

不正送金の手口の大半は、犯罪者がウイルスをお客様のパソコンに感染させ、本物と見分けの つかないインターネットバンキングの偽画面を表示させます。

その偽画面で確認用パスワードを入力させ、お客様から全ての確認用パスワードを窃取することで不正送金を行います。

新たに開始する画像認証は画像パターンが多く、犯罪者が画像認証カードに記載されている画像を知り得ないことから、偽の画像選択画面を作ることが困難であり、不正送金のリスクが大きく低下します。

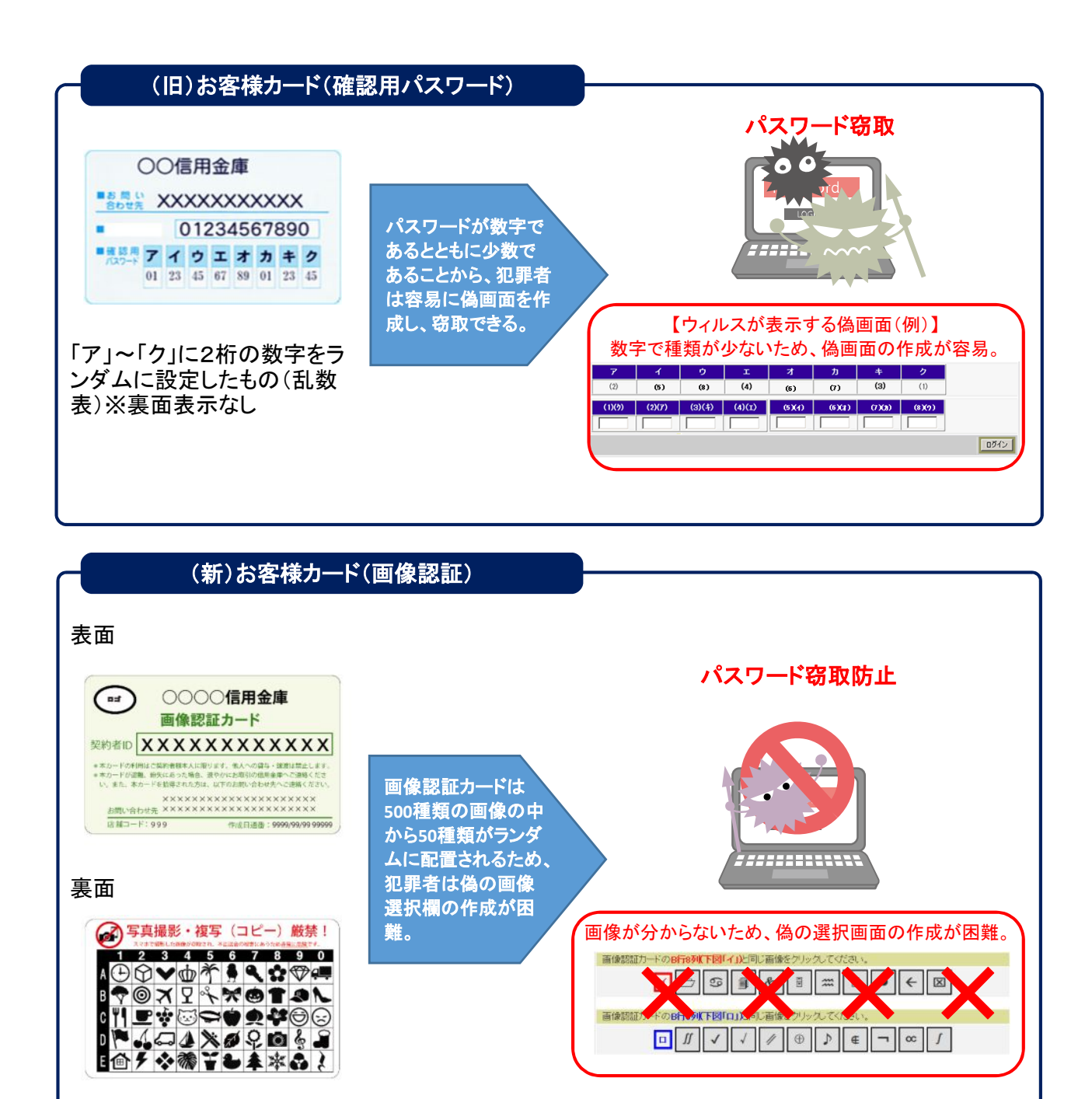

## 4. 画像認証カードの利用申込方法および切替方法

画像認証カード利用時の注意事項 画像認証カードの画像が盗まれた場合、不正送金被害にあう恐れがあります。 〇絶対に写真撮影、複写(コピー)はしないでください。 〇スマートフォンで撮影しないでください。 スマートフォンで撮影した画像が、自動的にクラウドサービスで保存される設定があり、意 図せず画像がクラウドサービス上に保存される場合があります。この状態で、クラウドサー ビスのパスワード等が窃取されると、画像認証カードの画像も窃取される恐れがあります。

### 4-1 画像認証のご利用までの流れ

(1)「画像認証カード発行依頼書」に必要事項ご記入の上、お取引店舗まで届出下さい。

(2) 届出から2週間程で画像認証カードが届きます。

(3)IBにログインし、画像認証へ切替をしてください。切替までは従来のお客様カードが使用可能です。

#### 4-2 切替方法

申込後、ログイン時のメイン画面が以下のように変わります。カードを受領されたお客様は「契約者情報 変更・画像認証カード切替え」をクリックしてください。

| インターネットバンキングをご利用いただきありがとうございます。<br>前回ログイノルた日時は2003年07月16日 14時03分10秒です。                                                                                                    |                                                                  |
|----------------------------------------------------------------------------------------------------|------------------------------------------------------------------|
| 【画像認証カードの利用を開始してください】<br>画像認証カードがお手元に届いている場合、振込等のお取引時の認証方法を確認用/資金移動用バスワードから<br>画像認証に切替えてください。<br>9999年99月99日を過ぎますと、確認用/資金移動用パスワードが必要となる、振込等のお取引がご利用いただけなく<br>カードを受領した方は<br>「契約者情報変更・画像認証カード切替え」」、し、画像認証への切換えをお願いします。 | なります。                                                            |
|                                                                                                    |                                                                  |
| 画像認証カード切替え         ③このページのご利用:                                                                                                    | ガイド                                                              |
| 開始内容入力 ▶開始受付完了                                                                                                    |                                                                  |
| 画像認証カードへの切替え作業を行ってください。                                                                                                    |                                                                  |
| <ol> <li>1. 当庫より届いた「画像認証カード」をご用意ください。</li> <li>2. 下記注意事項をご確認いただき、チェック欄「口上記注意事項を確認しました」にチェックのうえ、<br/>「画像認証カード」の画像を選択ってださい。</li> </ol>                                                                                 | 両角羽討ち じがチニに良い                                                    |
| <ul> <li>※「画像認証カード」があ手元に届いていない場合は、入力せず「後で行う」を押してください。</li> <li>※「画像認証カード」が同期申込」をしてから、約2週間を経過しても「画像認証カード」が届かない場合は、信用金庫までお問い合わせください。</li> <li>後で行う</li> </ul>                                                          | 画像認証カートが手充に届い<br>  ていない場合、「後で行う」ボタ<br>] ンを押下し、切替え画面をス<br>キップできる。 |
| 画像認証カード利用時の注意事項                                                                                                    |                                                                  |
| お客様のパンコンがウィルス感染することにより、パスワード等が窃取されて不正に送金される被害が発生し<br>ります。<br>「画像認証カード」の取扱につきましては、以下の注意事項をご確認のうえご利用ください。                                                                                                    | C8                                                               |
|                                                                                                    |                                                                  |

| ■像認証カードを写真撮影や複製(コピー)しないでください。<br>撮影禁止<br>・スマートフォンで撮影した画像が自動的にクラウドサービスに保存されるサービス<br>ビス上に画像がアップロードされた状態になる場合があります。<br>クラウドサービスのパスワード等が窃取されると、撮影した画像認証カードの画像<br>ります。<br>□上記注意事項を確認しました。<br>その他注意事項につきましては、信用金庫のホームページにてご確認ください。 | があり、意図せず、クラウドサー<br>もあわせて窃取される場合があ<br>への同意のチェックボックスの<br>入力が必要。                   |  |  |
|----------------------------------------------------------------------------------------------------|---------------------------------------------------------------------------------|--|--|
| 画像認証                                                                                                    |                                                                                 |  |  |
| <ul> <li>画像認証カートのBf1891、F図I・TJと同じ画像をクリックしてくたさい。</li> <li>① ご ③ ③ ④ ⑧ … ■ ●</li> <li>画像認証カードのBf1691、F図「ロ」と同じ画像をクリックしてください。</li> <li>□ ∬ ✓ ✓ ∅ ⊕ ♪ € ¬</li> <li>認証用画像の位置</li> </ul>                                            | <ul> <li>← 図</li> <li>● 受領した画像認証カードを<br/>もとに、画像認証を行う。</li> <li>● 切替え</li> </ul> |  |  |
| 画像認証カードをご覧になり、下図の「イ」赤枠、「ロ」青枠に位置している画像と同じ画像を上記からそれ<br>ぞれクリックしてください。                                                                                                    |                                                                                 |  |  |
|                                                                                                    | 0                                                                               |  |  |
|                                                                                                    |                                                                                 |  |  |
| в м м м п и 1                                                                                                    |                                                                                 |  |  |
| c                                                                                                    |                                                                                 |  |  |
| D                                                                                                    |                                                                                 |  |  |
|                                                                                                    |                                                                                 |  |  |

# 5. ご留意事項

※切替手続きを行なわない場合でも、引続きお客様カードの使用は可能ですが、セキュリティ強化のため、 画像認証カードへの切替をお願い致します。

※本件について、ご不明な点がある場合は、しんきんヘルプデスク(0120-959-258)、業務部(0896-58-1300)またはお取引店舗までお問い合わせください。